# Payroll - Approve Z\_PA70\_SCH – Unlock Employee Variations

This guidance shows how to approve additional/supply hours and additional payments (eg acting up payments, recall to work, laundry allowance).

### Contents

| Introduction                              | 1 |
|-------------------------------------------|---|
| Section 1 - Approving additional hours    | 2 |
| Section 2 - Approving Additional Payments | 6 |

### Introduction

As an approver, you are approving additional hours and additional payments only, not salaries or absences.

Your school inputter enters these total monthly hours and amounts into SAP with a date of the last day of each month.

There will be multiple entries per employee if they have worked hours for different job roles, for different event numbers, for a different rate of pay or if historic hours are being entered.

**Timesheets**: ensure you check the onscreen hours/amounts against the signed timesheets.

There is no email notification to alert you that payroll needs to be approved but your school inputter will tell you.

# Deadlines: approve payroll by the 7<sup>th</sup> working day of the next month.

### Section 1 - Approving additional hours

- Log into SAP
- This loads the Fiori Dashboard
- Scroll down the page and click on the **Z\_PA70\_SCH Unlock Employee Variations app**.

| SAP Home -                                    |                                     |                                 |                                     |                                           |                                  |
|-----------------------------------------------|-------------------------------------|---------------------------------|-------------------------------------|-------------------------------------------|----------------------------------|
| School Approver Transactions                  | School Reporting Transact           | ions                            |                                     |                                           |                                  |
| /PTG-<br>WFI/M_LIX_REL<br>Release LIV Blocked | FB00<br>Accounting Editing O        | FBV0<br>Post Parked Document    | ME23N<br>Display Purchase Or        | PA20<br>Display HR Master D               | PA30<br>Maintain HR Master       |
| PT91<br>Absences for multipl                  | PC00_M99_CWTR<br>Wage type reporter | S_AHR_61016369<br>Employee List | ZRHR_ESTINV<br>Establishment Invent | ZSCHOOLBUD-<br>GET_LOAD<br>Load FI Budget | Z_PA70_SCH<br>Unlock Employee Va |

- In the next screen, the Cost Centre field defaults to your school's cost centre. (If you are an executive Headteacher over more than one school, enter the relevant cost centre)
- In **Period from date**, type the **last date of the month** in which the hours have been worked

| < SAP Schoo            | l Payroll Approval         |            |
|------------------------|----------------------------|------------|
| Menu 🗸 Save as Variant | ) Get Variant) 👓           |            |
|                        |                            |            |
|                        | * Cost Centre:             | CIP1234    |
|                        | * Period from date:        | 29.02.2024 |
|                        | Approve Extra Hours:       |            |
| Ар                     | prove Additional Payments: | 0          |

|         | _ |
|---------|---|
| Execute |   |

- The radio button defaults to Approve Extra Hours so click Execute
- The next screen displays the hours to be approved (Locked entries)
- If you have lots of entries, use the right-hand side scroll bar to move down

| ersonnel number         | WT   | Number | Unit  | ValBasis | Cost Ctr | Order   | Date       | LI                                                                                                    | 0 | Crcy | Network | E | Amount | WBS |
|-------------------------|------|--------|-------|----------|----------|---------|------------|----------------------------------------------------------------------------------------------------|---|------|---------|---|--------|-----|
| 71104894 James Jordan   | 4026 | 8.00   | Hours | 0.00     | CIP1234  | SEAFBEH | 29.02.2024 | <ul> <li>Image: A start of the start of the start of</li></ul> |   |      |         |   | 0.     | 00  |
| 1104898 Bonnet Beverley | 4100 | 4.50   | Hours | 0.00     | CIP1234  | STHFBEH | 29.02.2024 | <                                                                                                    |   |      |         |   | Θ.     | 00  |
|                         | C    |        |       |          |          |         |            |                                                                                                    |   |      |         |   |        |     |
|                         |      |        |       |          |          |         |            |                                                                                                    |   |      |         |   |        |     |
|                         |      |        |       |          |          |         |            |                                                                                                    |   |      |         |   |        |     |
|                         |      |        |       |          |          |         |            |                                                                                                    |   |      |         |   |        |     |
|                         |      |        |       |          |          |         |            |                                                                                                    |   |      |         |   |        |     |
|                         |      |        |       |          |          |         |            |                                                                                                    |   |      |         |   |        |     |
|                         |      |        |       |          |          |         |            |                                                                                                    |   |      |         |   |        |     |
|                         |      |        |       |          |          |         |            |                                                                                                    |   |      |         |   |        |     |
|                         |      |        |       |          |          |         |            |                                                                                                    |   |      |         |   |        |     |
|                         |      |        |       |          |          |         |            |                                                                                                    |   |      |         |   |        | _   |

#### • Check each entry with your signed timesheet

To approve, you first must untick the ticks in the **Locked column** so scroll to the right to see this column.

| Date       | LI           | 0 |
|------------|--------------|---|
| 29.02.2024 | $\checkmark$ |   |
| 29.02.2024 | $\checkmark$ |   |
|            | $\square$    |   |

- Click on the ticks individually this unticks the line and unlocks it.
- Scroll down the page to view all entries.
- Click Save

|                             | Inploye |            |        |          |          |         |            |    |      |      |         |   |        | .KI (400) V |
|-----------------------------|---------|------------|--------|----------|----------|---------|------------|----|------|------|---------|---|--------|-------------|
| Nenu V Sort Other personnel | numbers | Lock/unloo | ck all |          |          |         |            |    |      |      |         |   |        | E           |
|                             |         |            |        |          |          |         |            |    |      |      |         |   |        |             |
|                             |         |            |        |          |          |         |            |    |      |      |         |   |        |             |
| ersonnel number             | WT      | Number     | Unit   | ValBasis | Cost Ctr | Order   | Date       | LI | 0 0  | Crcy | Network | E | Amount | WBS 🥳       |
| 1104894 James Jordan        | 4026    | 8.00       | Hours  | 0.00     | CIP1234  | SEAFBEH | 29.02.2024 |    |      |      |         |   | 0.0    | 0           |
| 1104898 Bonnet Beverley     | 4100    | 4.50       | Hours  | 0.00     | CIP1234  | STHFBEH | 29.02.2024 |    |      |      |         |   | 0.0    | 0           |
|                             |         |            |        |          |          |         |            |    |      |      |         |   |        | _           |
|                             |         |            |        |          |          |         |            |    |      |      |         |   |        | _           |
|                             |         |            |        |          |          |         |            |    |      |      |         |   |        |             |
|                             |         |            |        |          |          |         |            |    |      |      |         |   |        |             |
|                             |         |            |        |          |          |         |            |    |      |      |         |   |        |             |
|                             |         |            |        |          |          |         |            |    |      |      |         |   |        |             |
|                             |         |            |        |          |          |         |            |    |      |      |         |   |        |             |
|                             |         |            |        |          |          |         |            |    |      |      |         |   |        |             |
|                             |         |            |        |          |          |         |            |    |      |      |         |   |        |             |
|                             |         |            |        |          |          |         |            |    |      |      |         |   |        |             |
|                             |         |            |        |          |          |         |            |    | Entr | y:   | 1 of: 2 |   |        |             |
|                             |         |            |        |          |          |         |            |    |      |      |         |   |        |             |

• The approved records disappear from screen and a message in the bottom lefthand corner shows how many records have been approved

|                     | Unlock Employ   | ee Remune   | ration Info | 5        |          |       | ·    | • |    |      |         |   | >      | ER1 (400) 🗸 |
|---------------------|-----------------|-------------|-------------|----------|----------|-------|------|---|----|------|---------|---|--------|-------------|
| Menu V Sort Other p | ersonnel number | rs Lock/unl | ock all     |          |          |       |      |   |    |      |         |   |        | Exit        |
| Personnel number    | WT              | Number      | Unit        | ValBasis | Cost Ctr | Order | Date | Ш | 0  | Crcv | Network | F | Amount | WBS 6節      |
|                     |                 |             |             |          |          |       |      |   |    |      |         |   |        |             |
|                     |                 |             |             |          |          |       |      |   |    |      |         |   |        |             |
|                     |                 |             |             |          |          |       |      |   |    |      |         |   |        |             |
|                     |                 |             |             |          |          |       |      |   |    |      |         |   |        |             |
|                     |                 |             |             |          |          |       |      |   |    |      |         |   |        |             |
|                     |                 |             |             |          |          |       |      |   |    |      |         |   |        |             |
|                     |                 |             |             |          |          |       |      |   |    |      |         |   |        |             |
|                     |                 |             |             |          |          |       |      |   |    |      |         |   |        |             |
|                     |                 |             |             |          |          |       |      |   |    |      |         |   |        |             |
|                     |                 |             |             |          |          |       |      |   | En | try: | 1 of: 0 |   |        |             |
|                     | ocked           |             |             |          |          |       |      |   |    |      |         |   |        | Save Cancel |

• Click on the **Back arrow** to return to the first screen.

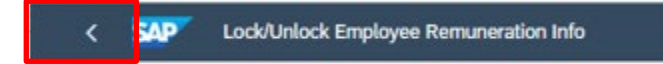

Execute

### Section 2 Approving Additional Payments

Always check to see if you have any Additional Payments awaiting approval.

• Change the radio button to **Approve Additional Payments** (your Cost Centre and Period from date will still be populated) and click **Execute** 

| /lenu ∽ Save as Variant) Get Variant) ••• |  |
|-------------------------------------------|--|
|                                           |  |
| * Cost Centre: CTP1234                    |  |
| * Period from date: 29.02.2024            |  |
| Approve Extra Hours: 〇                    |  |
| Approve Additional Payments:              |  |

• The additional payments to be approved will show on screen.

| < SAP Lock/Unlock Add       | litional Payn  | nents  |       |            |                                                                                                    |   |    |
|-----------------------------|----------------|--------|-------|------------|----------------------------------------------------------------------------------------------------|---|----|
| Menu V Sort Other pers. nos | ock/unlock all | )      |       |            |                                                                                                    |   |    |
| Personnel number            | WT             | Amount |       | Start Date | LI                                                                                                    | 0 | Nu |
| 71104897 Bell Clara         | 3021           |        | 29.20 | 29.02.2024 | <ul> <li>Image: A set of the set of the s</li></ul> |   |    |
| 71104905 Marshall Millie    | 3111           |        | 22.68 | 29.02.2024 | $\checkmark$                                                                                                    |   |    |
|                             | Ð              |        |       |            |                                                                                                    |   |    |

• Check each entry with your signed timesheet (eg acting up calculation, recall to work, laundry)

Again, to approve, you have to untick the ticks in the Locked column:

• Click on the **ticks** *individually* – this unticks the line and unlocks it

| < SAP Lock/Unlock Additional Payments                  |      |        |       |            |    |   |  |  |  |  |  |
|--------------------------------------------------------|------|--------|-------|------------|----|---|--|--|--|--|--|
| Menu $\checkmark$ Sort Other pers. nos Lock/unlock all |      |        |       |            |    |   |  |  |  |  |  |
| Personnel number                                       | WT   | Amount |       | Start Date | LI | 0 |  |  |  |  |  |
| 71104897 Bell Clara                                    | 3021 |        | 29.20 | 29.02.2024 |    |   |  |  |  |  |  |
| 71104905 Marshall Millie                               | 3111 |        | 22.68 | 29.02.2024 |    |   |  |  |  |  |  |
|                                                        |      |        |       |            |    |   |  |  |  |  |  |

• Scroll down the page, if necessary, to view all entries

Cancel

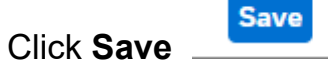

 The approved records disappear from screen and a message in the bottom left hand corner shows how many records have been approved

| < SAP Lock/Unlock A         | dditional Pay | ments  |            |      |            |       |      |                 |   | > ER1 (400) √ |
|-----------------------------|---------------|--------|------------|------|------------|-------|------|-----------------|---|---------------|
| Menu 🗸 Sort Other pers. nos | Lock/unlock a | ı      |            |      |            |       |      |                 |   | Exit          |
| Personnel number            | WT            | Amount | Start Date | LI C | Number/Uni | TMU   | Crcy | Assignment Numb | R | ۲             |
|                             |               |        |            |      |            |       |      |                 |   |               |
|                             |               |        |            |      |            |       |      |                 |   |               |
|                             |               |        |            |      |            |       |      |                 |   |               |
|                             |               |        |            |      |            |       |      |                 |   |               |
|                             |               |        |            |      |            |       |      |                 |   |               |
|                             |               |        |            |      |            |       |      |                 |   |               |
|                             |               |        |            |      |            |       |      |                 |   |               |
|                             |               |        |            |      |            |       |      |                 |   |               |
|                             |               |        |            |      |            |       |      |                 |   |               |
|                             |               |        |            |      |            |       |      |                 |   |               |
|                             |               |        |            |      |            |       |      |                 |   |               |
|                             |               |        |            |      |            |       |      |                 |   |               |
|                             |               |        |            |      |            |       |      |                 |   |               |
|                             |               |        |            | 1    | Entry: 1 c | ıf: O |      |                 |   |               |
|                             | _             |        |            |      |            |       |      |                 |   |               |
| 2 records locked/unlocked   |               |        |            |      |            |       |      |                 |   | Save Cancel   |

• Click on the **Back arrow** to return to previous screen.

Lock/Unlock Employee Remuneration Info

When you have finished using SAP, please ensure you log off the system and close out of all windows.